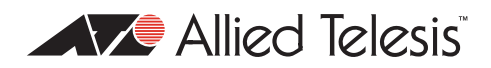

# AlliedWare<sup>™</sup> OS

# How To | Configure QoS on AT-9900, x900-48, and x900-24 Series Switches

### Introduction

This document describes some generic configuration examples for Quality of Service (QoS) on AT-9900 and x900 series switches running the AlliedWare OS.

### What information will you find in this document?

This document provides information on the following sections:

- "1. Setting the egress rate" on page 2
- "2. Setting the priority on a packet" on page 7
- "3. Setting the egress queues" on page 10
- "Full QoS scenario 1: tiered services for a single customer" on page 13
- "Full QoS scenario 2: bandwidth limiting of multiple customers" on page 18

### Which product and software version does this information apply to?

This How To Note applies to the following Allied Telesis switches, running the AlliedWare OS software version 2.7.1 or later:

- AT-9924SP, AT-9924T, AT-9924T/4SP
- x900-48 series
- x900-24 series
- AT-8948

# 1. Setting the egress rate

### Example 1-1: Setting the egress limit of a switch port

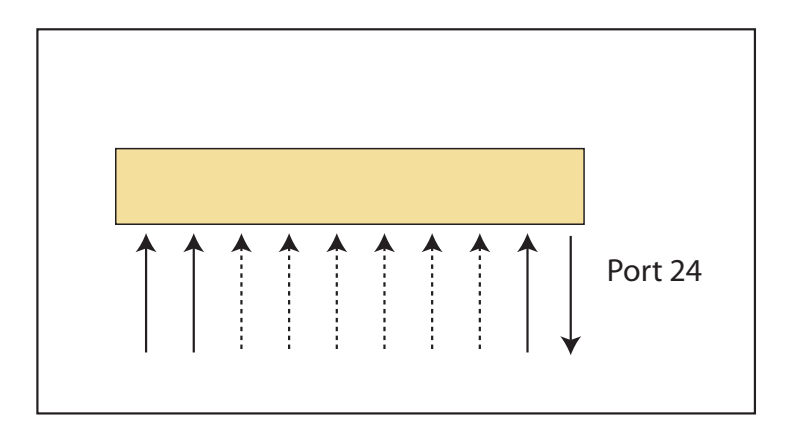

#### Command:

set switch port=24 egresslimit=640

This command will set the egress limit of port 24 to 640kbps. The granularity is 640kbps.

### Example 1-2: setting the maximum bandwidth limit per ingress port

Ingress rate limiting cannot be configured on the port per se, but is achieved by creating a QoS policy with a bandwidth limited traffic class, and applying that policy to each port.

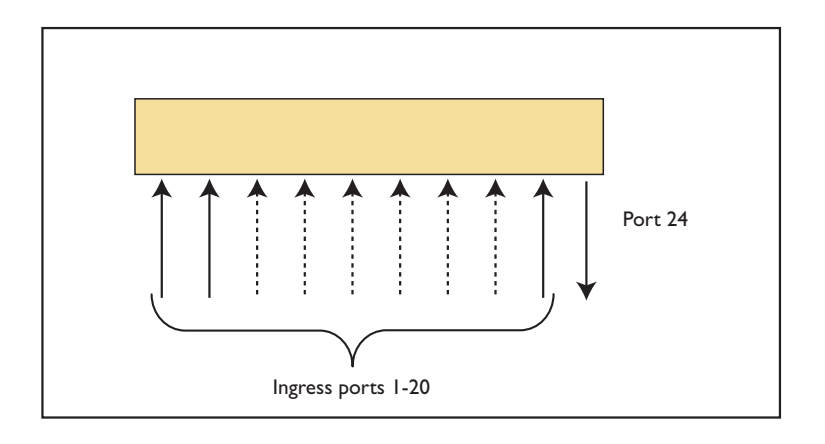

```
create class=1
create qos flow=1
add qos flow=1 class=1
create qos traff=1
add qos traff=1 flow=1
set qos traff=1 maxbandwidth=128kbps maxburst=5kbyte dropbw=yes
create qos poli=1
add qos poli=1 traff=1
set qos port=1 poli=1
create qos flow=2
add qos flow=2 class=1
create qos traff=2
add qos traff=2 flow=2
set qos traff=2 maxbandwidth=256kbps maxburst=5kbyte dropbw=yes
create qos poli=2
add qos poli=2 traff=2
set qos port=2 poli=2
create qos flow=3
add gos flow=3 class=1
create gos traff=3
add gos traff=3 flow=3 remarking=priority
set qos traff=3 maxbandwidth=64kbps maxburst=5kbyte dropbw=yes
create qos poli=3
add qos poli=3 traff=3
set qos port=3 poli=3
. . .
```

This set of commands will set the ingress rate of traffic received per port from ports 1 to 20 to various different values. Note that **classifier=1** matches **every** packet. The granularity of the rate limiting is around 1 kbps.

### Example 1-3: Setting the maximum bandwidth limit for each user

In example 1-1, we configured an egress rate on ports. But the granularity of that bandwidth limiting was multiples of 640kbps. To achieve a finer-grained limiting on egress, it is necessary to make use of traffic classes. In this example we assume that there is one device with a known IP address, attached to each port. A traffic class will be created for each such IP address, and a maximum bandwidth applied to the traffic class.

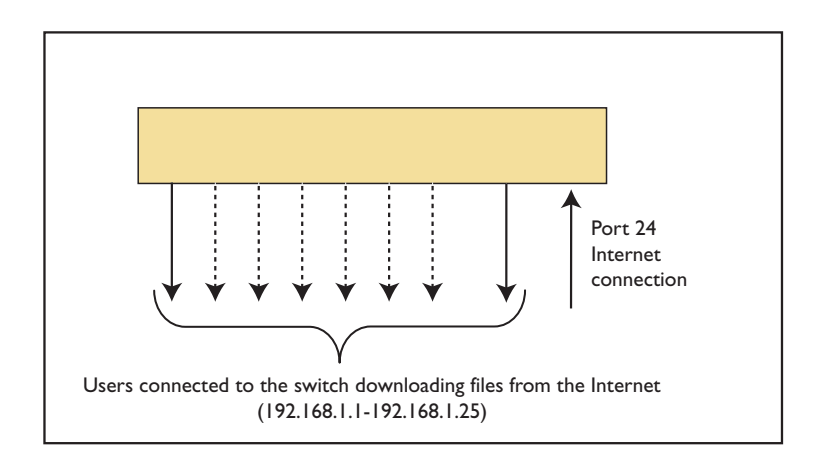

```
create class=1 ipda=192.168.1.1
create class=2 ipda=192.168.1.2
create class=3 ipda=192.168.1.3
. . .
create qos flow=1
add qos flow=1 class=1
create qos traf=1
add qos traf=1 flow=1
set qos traf=1 maxbandw=256kbps maxburst=5kbyte dropbw=yes
create qos flow=2
add qos flow=2 class=2
create qos traf=2
add qos traf=2 flow=2
set qos traf=2 maxbandw=256kbps maxburst=5kbyte dropbw=yes
create gos flow=3
add gos flow=3 class=3
create qos traf=3
add gos traf=3 flow=3
set qos traf=3 maxbandw=256kbps maxburst=5kbyte dropbw=yes
. . .
create qos poli=1
add qos poli=1 traff=1-23
set qos port=24 poli=1
```

This set of commands will set the total egress limit (download traffic) for each user to 256kbps. The granularity is around 1kbps.

### Example 1-4: Setting the maximum bandwidth limit for each IP subnet

This example is very similar to example 1-3, except that it is assumed that a whole subnet is attached to each port, not just a single device on each port.

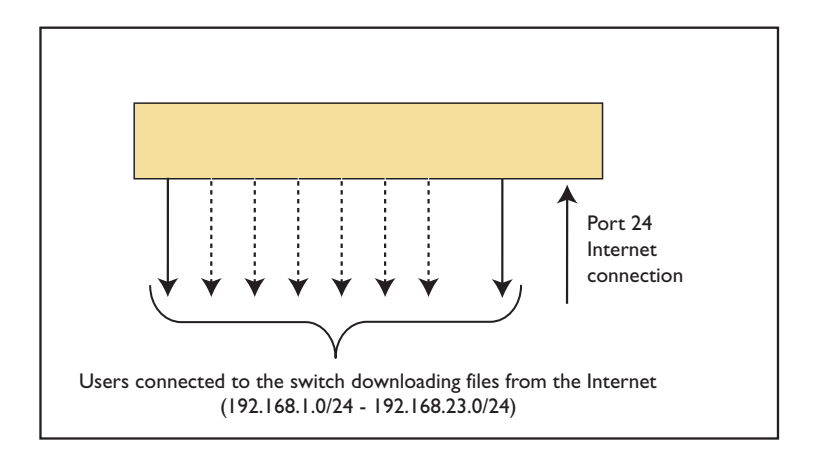

```
create class=1 ipda=192.168.1.0/24
create class=2 ipda=192.168.2.0/24
create class=3 ipda=192.168.3.0/24
. . .
create qos flow=1
add gos flow=1 class=1
create qos traf=1
add qos traf=1 flow=1
set qos traf=1 maxbandw=256kbps maxburst=5kbyte dropbw=yes
create qos flow=2
add qos flow=2 class=2
create qos traf=2
add qos traf=2 flow=2
set qos traf=2 maxbandw=256kbps maxburst=5kbyte dropbw=yes
create qos flow=3
add qos flow=3 class=3
create qos traf=3
add gos traf=3 flow=3
set gos traf=3 maxbandw=256kbps maxburst=5kbyte dropbw=yes
. . .
create qos poli=1
add qos poli=1 traff=1-23
set qos port=24 poli=1
```

This set of commands will set the total egress limit (download traffic) for each subnet to 256kbps. The granularity is around 1kbps.

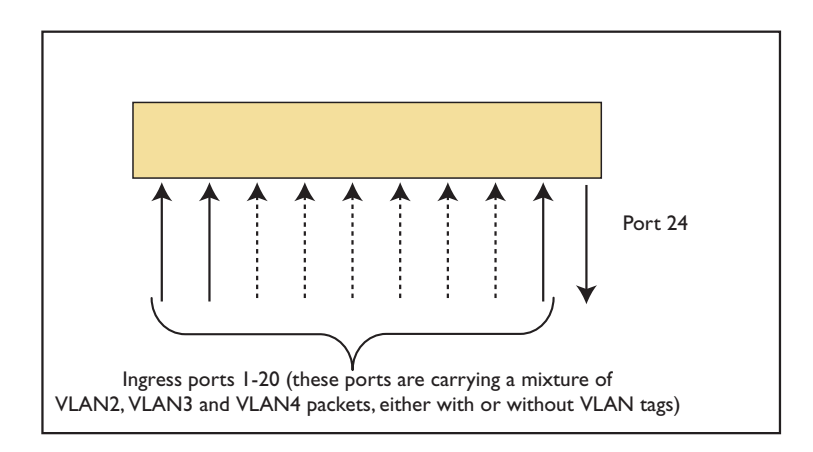

### Example 1-5: Setting the maximum bandwidth limit of VLANs

```
create class=1 vlan=2
create class=2 vlan=3
create class=3 vlan=4
create gos flow=1
add gos flow=1 class=1
create gos flow=2
add qos flow=2 class=2
create qos flow=3
add qos flow=3 class=3
create qos traff=1
add qos traff=1 flow=1
set qos traff=1 maxbandw=256kbps maxburst=5kbyte dropbw=yes
create qos traff=2
add qos traff=2 flow=2
set qos traff=2 maxbandw=256kbps maxburst=5kbyte dropbw=yes
create qos traff=3
add gos traff=3 flow=3
set qos traff=3 maxbandw=256kbps maxburst=5kbyte dropbw=yes
create qos poli=1
add qos poli=1 traff=1,2,3
create qos portgroup=1 ports=1-20
set qos portgroup=1 policy=1
```

**Note:** The **portgroup** feature is not supported before software release v2.7.5. If using an earlier software release, use the **port** parameter on the policy instead.

## 2. Setting the priority on a packet

### Example 2-1: Setting the Layer 2 (VLAN/802.1p) priority per ingress port

Here we assign different 802.1p values to packets arriving on different ports.

These values are also known as the Layer 2 (L2) or VLAN priority.

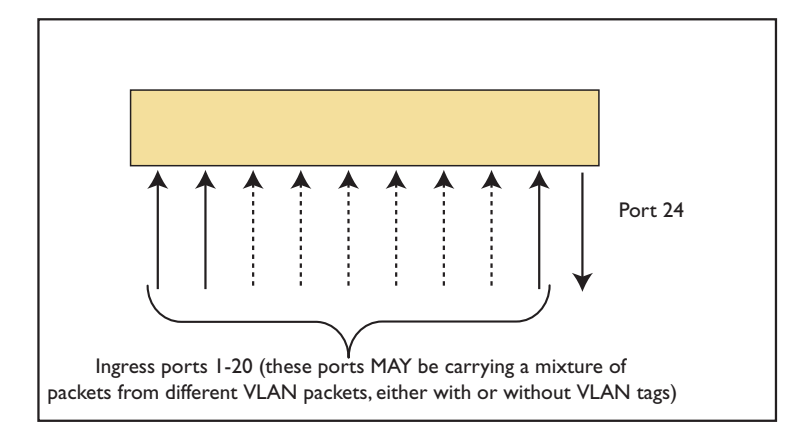

```
create class=1
create qos flow=1
add qos flow=1 class=1
create qos traff=1
add gos traff=1 flow=1
set qos traff=1 mark=11 premarking=usemark
set qos dscpmap=premarking dscp=11 newpriority=6
create qos poli=1
add qos poli=1 traff=1
set qos port=1 poli=1
create class=2
create qos flow=2
add qos flow=2 class=2
create qos traff=2
add qos traff=2 flow=2
set qos traff=2 mark=12 premarking=usemark
set qos dscpmap=premarking dscp=12 newpriority=5
create qos poli=2
add gos poli=2 traff=2
set qos port=2 poli=2
create class=3
create qos flow=3
add qos flow=3 class=3
create qos traff=3
add qos traff=3 flow=3 remarking=priority
set qos traff=3 mark=13 premarking=usemark
set qos dscpmap=premarking dscp=13 newpriority=4
create gos poli=3
add gos poli=3 traff=3
set qos port=3 poli=3
. . .
```

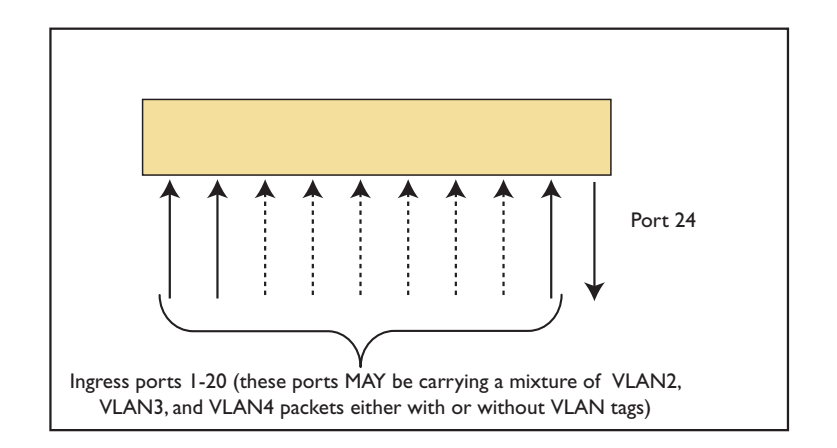

### Example 2-2: Setting the Layer 2 (VLAN/802.1p) priority per VLAN

```
create class=1 vlan=2
create class=2 vlan=3
create class=3 vlan=4
create gos flow=1
add gos flow=1 class=1
create gos flow=2
add qos flow=2 class=2
create qos flow=3
add qos flow=3 class=3
create qos traff=1
add qos traff=1 flow=1
set qos traff=1 mark=11 premarking=usemark
set qos dscpmap=premarking dscp=11 newpriority=6
create qos traff=2
add gos traff=2 flow=2
set gos traff=2 mark=12 premarking=usemark
set qos dscpmap=premarking dscp=12 newpriority=5
create qos traff=3
add qos traff=3 flow=3 remarking=priority
set qos traff=3 mark=13 premarking=usemark
set qos dscpmap=premarking dscp=13 newpriority=4
create qos poli=1
add qos poli=1 traff=1,2,3
set qos port=1-20 poli=1
```

This set of commands will set the Layer 2 priority of VLAN2, VLAN3 and VLAN4 traffics packets, received on ports 1 to 20, to 6, 5 and 4 respectively.

### Example 2-3: Setting the Layer 3 (TOS/DCSP) priority per ingress port

Use the same configuration provided in Example 2-1 on page 7, but change the following line:

```
set qos dscpmap=premarking dscp=<incoming-dscp> newpriority=<new-
priority>
```

to

set qos dscpmap=premarking dscp=<incoming-dscp> newdscp=<new-value>

### Example 2-4: Setting the Layer 3 (TOS/DSCP) priority per VLAN

### Use the same configuration provided in Example 2-2 on page 8, but change the following line:

set qos dscpmap=premarking dscp=<incoming-dscp> newpriority=<newpriority>

#### to

set qos dscpmap=premarking dscp=<incoming-dscp> newdscp=<new-dscp>

## 3. Setting the egress queues

In this section we look at methods for directing certain packets into certain queues on the egress port.

# Example 3-1: Setting the egress queue according to the L2 priority of the incoming packet

The priority-to-queue map is a straightforward method for assigning packets to egress on the basis of the packets' 802.1p values.

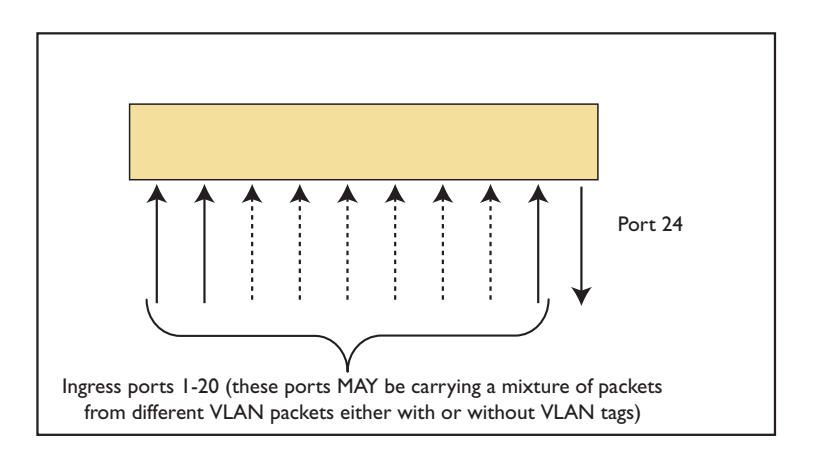

set qos prio2queuemap=2,3,1,0,4,5,6,7
set qos port=1-20 defaultque=2

**Command** The first command sets the mapping between the VLAN Tag User Priorities of the packets and the egress queues. Priorities 0 to 7 are mapped to queues 2, 3, 1, 0, 4, 5, 6 and 7 respectively.

The second command sets the incoming ports to send untagged packets to queue number 2, which means the untagged packets will use the same queue as the tagged packets with a User Priority of 1.

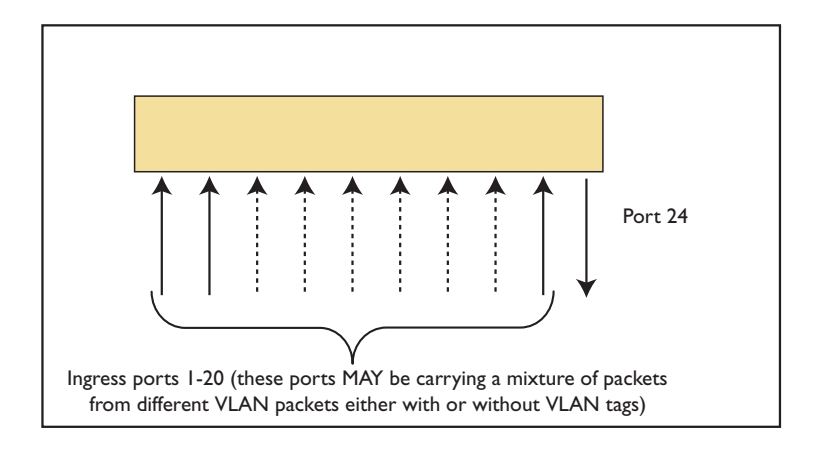

### Example 3-2: Setting the egress queue according to the ingress port

```
create class=1
create qos flow=1
add gos flow=1 class=1
create qos traff=1
add gos traff=1 flow=1
set gos traff=1 mark=11 premarking=usemark
set qos dscpmap=premarking dscp=11 newqueue=6
create qos poli=1
add qos poli=1 traff=1
set qos port=1 poli=1
create qos flow=2
add qos flow=2 class=1
create qos traff=2
add qos traff=2 flow=2
set qos traff=2 mark=12 premarking=usemark
set qos dscpmap=premarking dscp=12 newqueue=5
create qos poli=2
add gos poli=2 traff=2
set qos port=2 poli=2
create qos flow=3
add qos flow=3 class=1
create qos traff=3
add qos traff=3 flow=3 remarking=priority
set qos traff=3 mark=13 premarking=usemark
set qos dscpmap=premarking dscp=13 newqueue=4
create qos poli=3
add qos poli=3 traff=3
set qos port=3 poli=3
. . .
```

This set of commands will set the egress queue of any traffic received from port 1 to egress queue 6, from port 2 to egress queue 5, etc.

### **Example 3-3: Configuring WRR for egress queues**

This example is used for configuring WRR on egress queues according to the ingress port of the traffic.

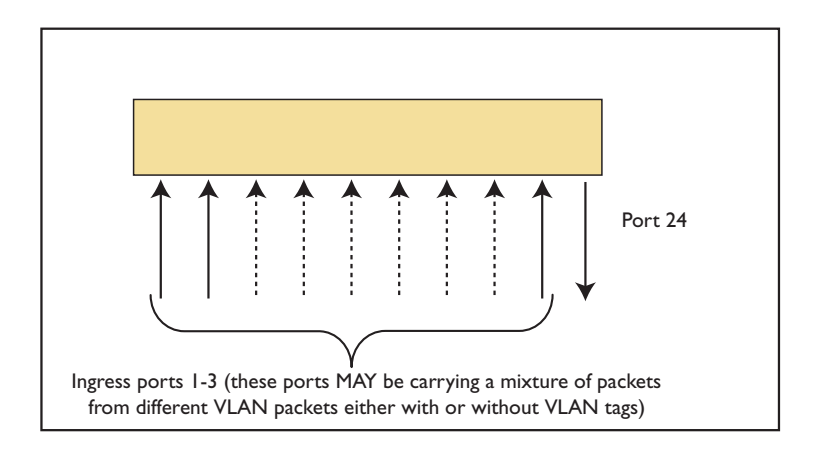

```
create class=1
create qos flow=1
add qos flow=1 class=1
create qos traff=1
add qos traff=1 flow=1
set qos traff=1 mark=11 premarking=usemark
set qos dscpmap=premarking dscp=11 newqueue=6
create gos poli=1
add gos poli=1 traff=1
set qos port=1 poli=1
create qos flow=2
add qos flow=2 class=1
create qos traff=2
add qos traff=2 flow=2
set qos traff=2 mark=12 premarking=usemark
set qos dscpmap=premarking dscp=12 newqueue=5
create qos poli=2
add gos poli=2 traff=2
set qos port=2 poli=2
create gos flow=3
add qos flow=3 class=1
create qos traff=3
add qos traff=3 flow=3 remarking=priority
set qos traff=3 mark=13 premarking=usemark
set qos dscpmap=premarking dscp=13 newqueue=4
create qos poli=3
add qos poli=3 traff=3
set qos port=3 poli=3
set qos port=24 egressque=6 schedu=wrr1 wrrweight=24
set gos port=24 egressque=5 schedu=wrr1 wrrweight=12
set gos port=24 egressque=4 schedu=wrr1 wrrweight=6
```

This set of commands will set the egress queue of any traffic received from port 1 to egress queue 6, from port 2 to egress queue 5 and from port 3 to egress queue 4. And on egress, the WRR algorithm will do the following: for every 4 packets from queue 6, 2 packets will leave queue 5 and 1 packet will leave queue 4.

Page 12 | AlliedWare<sup>™</sup> OS How To Note: QoS configuration

# Full QoS scenario 1: tiered services for a single customer

In this section, we will build up a relatively complex QoS configuration to support a scenario requiring quite precise control over the traffic passing through the switch.

The scenario is an ISP providing connectivity for a customer, and offering different levels of service for different types of traffic.

The customer is connected to port 1 of the switch, and the uplink to the ISP is on port 24 of the switch.

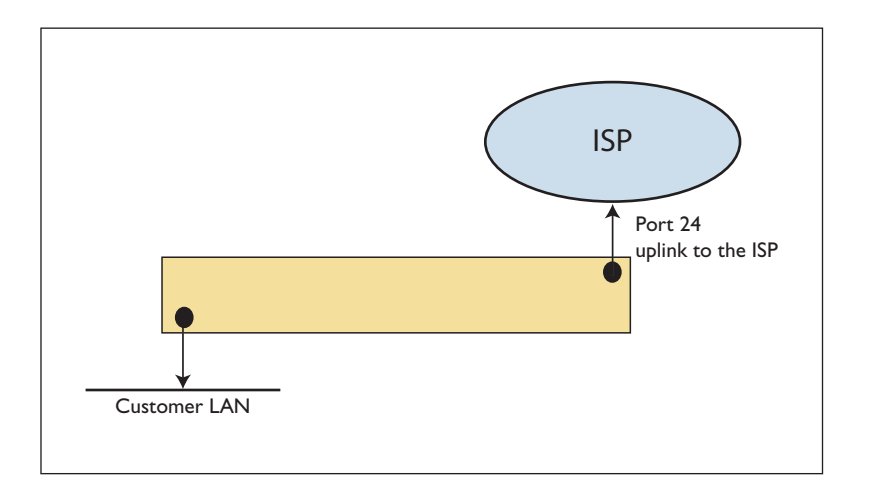

### Step 1—Set the egress bandwidth limiting

The service offered by the ISP puts a limit on the total bandwidth of traffic that the customer can send to the ISP.

This is achieved by setting a maximum bandwidth on the uplink port:

set switch port=24 egresslimit=<limit>

Step 2—Give better service to some types of traffic than to others

The deal offered to the customer is that their traffic will be treated as belonging to three categories, and each category of traffic will be given a different level of service:

**Gold traffic** will be limited to, say, 2Mbps, but the ISP will guarantee delivery of the traffic across their network, with a low latency.

**Silver traffic** will not have a particular limit (i.e. it can burst up to the max egress bandwidth of the uplink port), but when congestion occurs, it will be throttled back in favour of Gold traffic, if necessary. The ISP will guarantee to deliver up to, say 5Mbps of Silver traffic across its network 90% of the time, but will give no guarantees about latency.

**Bronze traffic** is also allowed to burst up to the full egress bandwidth of the uplink port, but when congestion occurs, will be throttled back in favour of Gold traffic, and will share the remaining bandwidth with Silver traffic in a Weighted Round Robin fashion. The ISP makes no guarantees at all with regard to delivery of Bronze traffic across their network; it will be delivered on a best-effort basis.

### Identify the types of traffic

The different categories of traffic will be identified by the DSCP values in the packets' headers. It is up to the customer to mark the packets with the appropriate DSCP values.

The DSCP values belonging to the different traffic categories are:

| Gold   | 40 |
|--------|----|
| Silver | 30 |
| Bronze | 0  |

The classifiers to match these DSCP values are:

```
create classifier=1 ipds=0
create classifier=2 ipds=30
create classifier=3 ipds=40
```

Put the different categories of trafffic into different queues

There are 3 flow groups created, and the appropriate classifiers are added to each flow group:

```
create qos flowgroup=1
create qos flowgroup=2
create qos flowgroup=3
add qos flowgroup=1 classifier=1
add qos flowgroup=2 classifier=2
add qos flowgroup=3 classifier=3
```

Then three traffic classes are created, each containing one flow group:

```
create qos trafficclass=1
create qos trafficclass=2
create qos trafficclass=3
add qos trafficclass=1 flowgroup=1
add qos trafficclass=2 flowgroup=2
add qos trafficclass=3 flowgroup=3
```

```
create qos policy=1
add qos policy=1 traffic=1,2,3
set qos port=1 policy=1
```

This way, each category of traffic is associated with a different traffic class.

The act of assigning packets in a particular traffic class to a particular egress queue is achieved in the pre-marking process. This requires that the pre-marking DSCP map table be set up to send packets to appropriate queues, based on their DSCP value:

```
set qos dscpmap=premark dscp=0 newqueue=1
set qos dscpmap=premark dscp=30 newqueue=2
set qos dscpmap=premark dscp=40 newqueue=6
```

The traffic classes all need to be configured to use the DSCP value in the incoming packet as the index to use in looking up this premarking table:

```
set qos trafficclass=1 premark=usedscp
set qos trafficclass=2 premark=usedscp
set qos trafficclass=3 premark=usedscp
```

### Set the required properties on the egress queues

The premarking process will use the DSCP map to decide which egress queue to direct the packets into, but that will only be of any use if the egress queues have been set up with the required properties.

#### What is required is that:

Gold traffic ALWAYS has precedence over Silver or Bronze traffic. So, when a Gold packet arrives at the egress port, it is transmitted immediately, irrespective of how many Silver or Bronze packets might be queued up.

When there are Silver and Bronze packets queued up, they are transmitted according to a Weighted Round Robin (WRR) scheme.

This is achieved by ensuring that the egress queue to which Gold traffic is directed to is a priority queue, and the egress queues to which the silver and bronze traffic are directed are WRR queues.

Actually, we also want to set the egress queue for the packets generated by the switch's CPU (like STP, BGP, OSPF ...) to queue 7, and make this the highest priority queue of all, to prevent any loss of these packets.

set switch cputxque=7

So, we need to specify the queue types of queues 1, 2, 6, 7 on port 24:

set qos port=24 egressqueue=6,7 scheduler=strict
set qos port=24 egressqueue=1,2 scheduler=WRR1

The relative weights to give to Silver and Bronze traffic are set by specifying the WRR weight for their queues. For example, to give a 4:1 ratio of Silver to Bronze traffic:

set qos port=24 egressqueue=1 wrrweight=1
set qos port=24 egressqueue=2 wrrweight=4

### Step 3—Set the bandwidth limits

The Gold traffic must be strictly limited to 2Mbps

This is achieved by configuring a maxbandwidth on that traffic class, and dropping bandwidthclass 3 traffic:

```
set qos trafficclass=3 maxbandwidth=2mbps maxburst=20Kbytes
dropbwclass3=true
```

For silver traffic, there is preferential treatment for the first 5Mbps of traffic. So, when there is congestion, you want to still be getting 5Mbps of Silver traffic through, if possible.

This is achieved by putting bandwidth limits on both Silver and Bronze traffic, and using RED curves to shape the throughput back to those limits when congestion occurs.

```
set qos trafficclass=2 maxbandwidth=5Mbps maxburst=30Kbytes
set qos trafficclass=1 maxbandwidth=<egresslimit-7> maxburst=<burst>
set qos red=1 queue=2 start1=40KB stop1=60KB start2=7KB stop2=12KB
start3=5KB stop3=10KB
set qos red=1 queue=1 start1=20KB stop1=50KB start2=5KB stop2=10KB
start3=2KB stop3=6KB
set qos port=24 red=1
```

### **RED** curves—a refresher

Random Early Discard curves are bandwidth class aware, and can drop lower priority packets when severe congestion occurs, with progressively more and higher priority packets dropped until congestion is eased. This is useful for TCP flows, because the sender will slow the rate of transmission when it detects a packet loss.

These curves are very lenient on green traffic, but will quickly start dropping yellow and red traffic when congestion occurs.

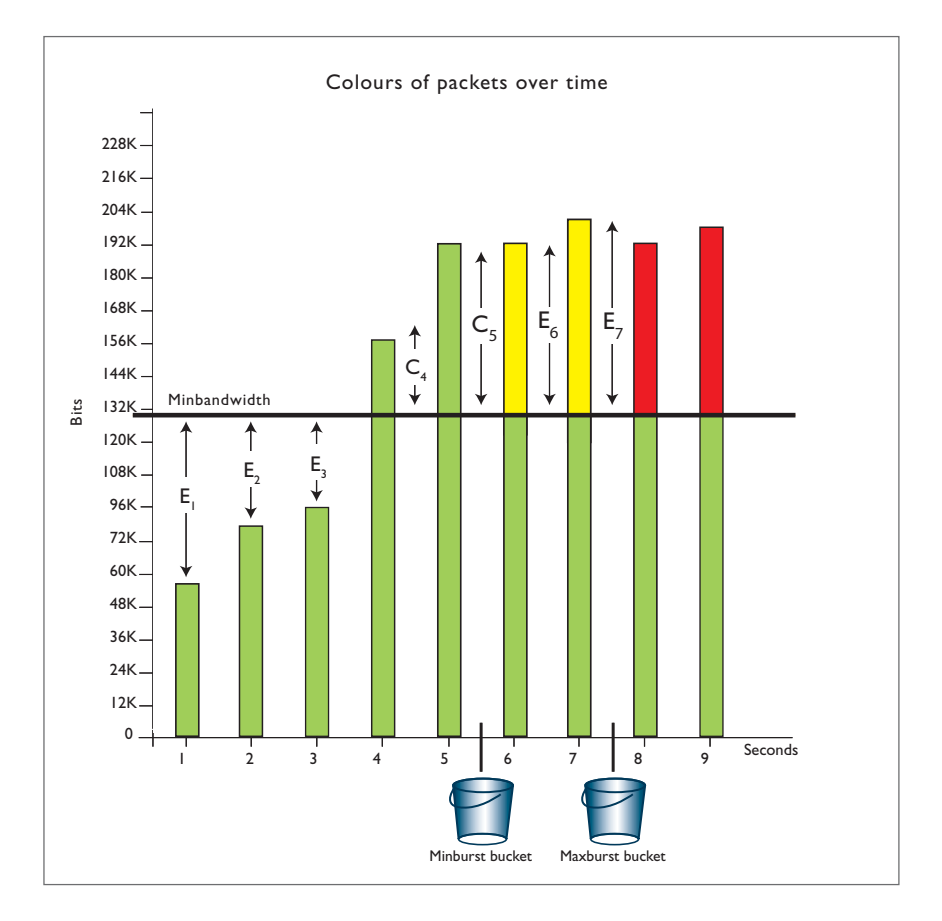

# Full QoS scenario 2: bandwidth limiting of multiple customers

In this section, we will build up another relatively complex QoS configuration to support a different scenario.

The scenario is an ISP providing connectivity for several independent customers (one per port). Different customers have signed up for different deals that provide different levels of service.

In this example, to keep things simple, we will just consider the customers connected to ports 1-5 of the switch.

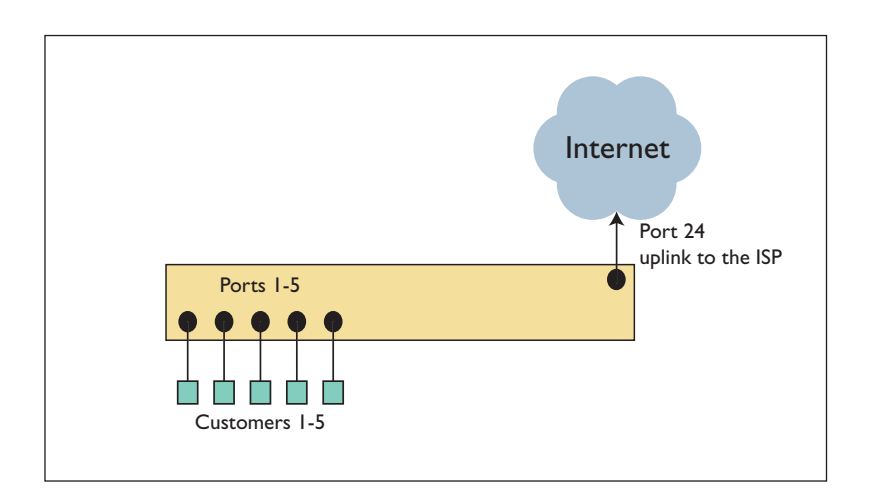

Also, we will assume that port 24 provides the uplink connection to the Internet.

### **Step 1**—Bandwidth limiting

| Port | IP address  | Bandwidth limit |
|------|-------------|-----------------|
| 1    | 212.12.12.1 | 1Mbps           |
| 2    | 212.12.12.2 | 10Mbps          |
| 3    | 212.12.12.3 | 15Mbps          |
| 4    | 212.12.12.4 | 5Mbps           |
| 5    | 212.12.12.5 | 2Mbps           |

First, let us consider the basic bandwidth limit that has been imposed on each customer:

The configuration required to impose these bandwidth limits would be:

#### Limiting the outgoing traffic:

```
create qos policy=1 dtcdropbwclass3=yes dtcmaxbandwidth=1Mbps
dtcmaxburst=10Kb
create qos policy=2 dtcdropbwclass3=yes dtcmaxbandwidth=10Mbps
dtcmaxburst=10Kb
create qos policy=3 dtcdropbwclass3=yes dtcmaxbandwidth=15Mbps
dtcmaxburst=10Kb
create qos policy=4 dtcdropbwclass3=yes dtcmaxbandwidth=5Mbps
dtcmaxburst=10Kb
create qos policy=5 dtcdropbwclass3=yes dtcmaxbandwidth=2Mbps
dtcmaxburst=10Kb
set qos port=1 poli=1
set qos port=2 poli=2
set qos port=3 poli=3
set qos port=5 poli=5
```

#### Limiting the incoming traffic:

```
create class=6 ipda=212.12.12.1
create class=7 ipda=212.12.12.2
create class=8 ipda=212.12.12.3
create class=9 ipda=212.12.12.4
create class=10 ipda=212.12.12.5
create gos flow=6
add qos flow=6 class=6
create qos flow=7
add gos flow=7 class=7
create qos flow=8
add qos flow=8 class=8
create gos flow=9
add qos flow=9 class=9
create qos flow=10
add qos flow=10 class=10
create qos traff=6
set qos traff=6 maxband=1Mbps maxburst=10Kb dropbwc=yes
add gos traff=6 flow=6
create qos traff=7
set qos traff=7 maxband=10Mbps maxburst=10Kb dropbwc=yes
add gos traff=7 flow=7
create qos traff=8
set qos traff=8 maxband=15Mbps maxburst=10Kb dropbwc=yes
add gos traff=8 flow=8
```

```
create qos traff=9
set qos traff=9 maxband=5Mbps maxburst=10Kb dropbwc=yes
add qos traff=9 flow=9
create qos traff=10
set qos traff=10 maxband=2Mbps maxburst=10Kb dropbwc=yes
add qos traff=10 flow=10
create qos poli=6
add qos poli=6 traff=6-10
set qos port=24 poli=6
```

#### Step 2—Giving better service to VOIP traffic

The ISP can offer to the customer a guarantee that VoIP traffic (up to a certain, relatively low, bandwidth) will be given preferential treatment.

So, for each port, VoIP traffic will be classified into its own traffic class, and directed to a highpriority egress queue.

Therefore, we need to classify VoIP traffic

```
create classifier=11 udpdport=5060
create classifier=12 udpdport=5061
create classifier=13 udpdport=5004 udpdmask=FFFE
create classifier=14 udpdport=16384 udpdmask=8000
```

The VoIP traffic needs to be associated to a traffic class that applies a strict max bandwidth, and uses the premarking DSCP map to assign the traffic to a high priority queue (and to mark the DSCP fields of the packets, for good measure).

set qos dscpmap=premarking dscp=55 newqueu=6 newdscp=55

So, the configuration for the QoS to be applied to the outgoing traffic now becomes:

```
set qos dscpmap=premarking dscp=55 newqueu=6 newdscp=55
create classifier=11 udpdport=5060
create classifier=12 udpdport=5061
create classifier=13 udpdport=5004 udpdmask=FFFE
create classifier=14 udpdport=16384 udpdmask=8000
create qos flow=1
add qos flow=1 class=11-14
create qos traffic=1 markvalue=55 premark=usemarkvalue
set qos traffic=1 markvalue=55 premark=usemarkvalue
```

```
create qos policy=1 dtcdropbwclass3=yes dtcmaxbandwidth=1Mbps
   dtcmaxburst=10Kb
add gos poli=1 traffic=1
create qos policy=2 dtcdropbwclass3=yes dtcmaxbandwidth=10Mbps
  dtcmaxburst=10Kb
add gos poli=2 traffic=1
create qos policy=3 dtcdropbwclass3=yes dtcmaxbandwidth=15Mbps
  dtcmaxburst=10Kb
add qos poli=3 traffic=1
create qos policy=4 dtcdropbwclass3=yes dtcmaxbandwidth=5Mbps
   dtcmaxburst=10Kb
add qos poli=4 traffic=1
create qos policy=5 dtcdropbwclass3=yes dtcmaxbandwidth=2Mbps
  dtcmaxburst=10Kb
add gos poli=5 traffic=1
set qos port=1 poli=1
set qos port=2 poli=2
set qos port=3 poli=3
set qos port=4 poli=4
set qos port=5 poli=5
```

USA Headquarters | 19800 North Creek Parkway | Suite 200 | Bothell | WA 98011 | USA | T: +1 800 424 4284 | F: +1 425 481 3895 European Headquarters | Via Motta 24 | 6830 Chiasso | Switzerland | T: +41 91 69769.00 | F: +41 91 69769.11 Asia-Pacific Headquarters | 11 Tai Seng Link | Singapore | 534182 | T: +65 6383 3832 | F: +65 6383 3830 www.alliedtelesis.com

© 2007 Allied Telesis, Inc. All rights reserved. Information in this document is subject to change without notice. Allied Telesis is a trademark or registered trademark of Allied Telesis, Inc. in the United States and other countries. All company names, logos, and product designs that are trademarks or registered trademarks are the property of their respective owners.

C613-16068-00 REV B

Connecting The (IP) World

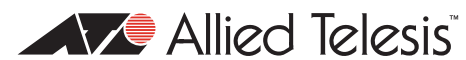

Free Manuals Download Website <u>http://myh66.com</u> <u>http://usermanuals.us</u> <u>http://www.somanuals.com</u> <u>http://www.4manuals.cc</u> <u>http://www.4manuals.cc</u> <u>http://www.4manuals.cc</u> <u>http://www.4manuals.com</u> <u>http://www.404manual.com</u> <u>http://www.luxmanual.com</u> <u>http://aubethermostatmanual.com</u> Golf course search by state

http://golfingnear.com Email search by domain

http://emailbydomain.com Auto manuals search

http://auto.somanuals.com TV manuals search

http://tv.somanuals.com